# Raspberry Pi 和 ReSpeaker 麦克

## 风 DIY 智能家庭助理

Phodal Huang

September 8, 2017

### 目录

| 步骤 1: 材料准备                                                                                                    | 3 |
|----------------------------------------------------------------------------------------------------|---|
| 步骤 2:从 GitHub 下载代码                                                                                                    | 3 |
| 步骤 3:测试阵列麦克风                                                                                                    | 3 |
| 步骤 4:安装 ReSpeaker Python 库                                                                                                    | 4 |
| 步骤 5: 设置您的 Wio Link                                                                                                    | 5 |
| 步骤 6:将 Bing 密钥和 Wio Token 添加到 Python 代码中                                                                                                    | 5 |
| 步骤 7: 运行演示                                                                                                    | 8 |
| With the states in the states of the states in the states in the states |   |

原文链接:https://www.wandianshenme.com/play/respeaker-raspberry-pi-wio-link-build-home-aut

我们已经说了这么多年的智能家居,但是我们的家还不够聪明。而这一次,它真的 来了, Amazon Echo, Google Home, Apple homekit 等等的智能音箱,带来新的智能。

在这里, ReSpeaker 阵列麦克风作为 Raspberry Pi 的"耳朵",可以听到你的声控命 令并发送给 Raspberry Pi。并根据您的指令,Raspberry Pi 将通过 Wi-Fi 控制 Wio Link 进行所需的操作。

步骤1: 材料准备

- Raspberry Pi (带网络连接)\*1
- ReSpeaker 阵列麦克风带音频插孔\*1
- 带有 Raspberry Pi 图片的 SD 卡\*1
- Wio Link 与 WS2812 LED 灯条 \* 1
- USB 线 \* 2
- PC 或 Mac

#### 步骤 2:从 GitHub 下载代码

首先,你需要 SSH 到 Raspberry Pi上,并在 Raspberry Pi上从我们的 Github 下载 ReSpeaker 阵列麦克风:

1 git clone https://github.com/respeaker/mic\_array.git

步骤 3:测试阵列麦克风

1.运行 pixel\_ring.py,其将通过 USB HID 来控制阵列麦克风上的像素环 (pixel ring)。开始运行后, ReSpeaker 麦克风将开始闪烁。

1 sudo pip install pyusb

2 sudo python pixel\_ring.py

如果您不想使用 sudo 访问 USB 设备,请将 udev.rules 文件添加到 /etc/udev/rules.d中:

- 1 echo 'SUBSYSTEM=="usb", MODE="0666"' | sudo tee -a
   /etc/udev/rules.d/60-usb.rules
- 2 sudo udevadm control -R # then re-plug the usb device

2. 从阵列麦克风读取 8 声道音频,并评估声音的 DOA。然后阵列麦克风上的 LED,将显示声音的方向。

1 sudo apt-get install python-numpy # or pip install

numpypythonmic\_array.py

3. 做 VAD, 然后评估 DOA。同样的, 阵列麦克风上的 LED 也会显示声音的方向。

- 1 sudo pip install webrtcvad
- 2 python vad\_doa.py

4.做 KWS, 然后评估 DOA。接着让 snowboy 工作, 并运行 python kws\_doa.py。 然后, 您应该对阵列麦克风说 "alexa" 来唤醒它, 如果检测到声音, LED 将显示声音的 方向。

- 1 git submodule init
- 2 git submodule update
- 3 cd snowboy/swig/Python
- 4 sudo apt-get install python-dev libatlas-base-dev swig #
  requiremetns to compile snowboy
- 5 echo 'from snowboydetect import \*' >\_\_init\_\_.py # create\_\_init\_\_.pyfor a python module

# chang to the root

6 cd ../../..

directory of the repository

- 7 ln -s snowboy/swig/Python snowboydetect
- 8 python kws\_doa.py

#### 步骤 4: 安装 ReSpeaker Python 库

#### 安装 ReSpeaker Python Library, 以使用 Bing Speech API

1 git clone https://github.com/respeaker/respeaker python library.git

- 2 cd respeaker python library
- 3 python setup.py install

这时,你需要一个 Bing 密钥,可以阅读这篇文章获取它: Voice Respeaker。

#### 步骤 5:设置您的 Wio Link

将 WS2812 LED 条添加到 Wio Link 的数字 o 端口,并更新固件。然后单击"view api"并获取访问令牌。

如果您是 Wio Link 的新手,请点击此处查看维基和指南。

#### 步骤 6:将 Bing 密钥和 Wio Token 添加到 Python 代码中

将下面的代码保存在您的 Raspberry Pi 中,不要忘记填写 Bing 密钥和 Wio Token:

```
1 from respeaker.bing_speech_api import BingSpeechAPI as Bing
 2 import wave
 3 from mic array import MicArray
 4 import Queue
 5 from pixel ring import pixel ring
 6 import sys
 7 import numpy as np
 8 import collections
 9 from snowboydetect import SnowboyDetect
10 import time
11 import json
12 from urllib import urlencode
13 from urllib2 import Request, urlopen, URLError, HTTPError
14
15 # write your Wio token here
16
17 WIO TOKEN = "***********
18
19 # write your Bing key here
20
21 KEY = "********
22 bing = Bing(key=KEY)
23
24 RATE = 16000
25 CHANNELS = 8
26 \text{ KWS FRAMES} = 10
                       # ms
27 DOA FRAMES = 800
                       # ms
                                             5
```

```
28
29 detector = SnowboyDetect('snowboy/resources/common.res',
       'snowboy/resources/snowboy.umdl')detector.SetAudioGain(1)
30 detector.SetSensitivity('0.5')
31
32 # about 5seconds
33 q = Queue.Queue(maxsize=768)
34
35 def gen_queue(q):
36
       try:
           data = q.get(timeout=1)
37
           while data:
38
               yield data
39
               data = q.get(timeout=1)
40
      except Queue.Empty:
41
42
           pass
43
44 def controlLED(onoff=0):
       try:
45
           if onoff == 1:
46
               rgb hex string = '000080'
47
           else:
48
               rgb hex string = '000000'
49
50
           url =
               'https://cn.wio.seeed.io/v1/node/GroveLedWs2812D0/clear/4/{}?access token={}'.for
               WIO TOKEN)
           request = Request(url, data='')
51
           response = urlopen(request)
52
           data = response.read()
53
           result = json.loads(data)
54
           if result['result'] == 'ok':
55
               return True
56
           else:
57
               return False
58
       except Exception as err:
59
           return False
60
```

```
61
62 def main(): history = collections.deque(maxlen=int(DOA FRAMES /
      KWS FRAMES))
      global q
63
64
      try:
65
           with MicArray (RATE, CHANNELS, RATE * KWS FRAMES / 1000) as mic:
66
               for chunk in mic.read chunks():
67
                   history.append(chunk)
68
                   # Detect keyword from channel 0
69
70
                   ans = detector.RunDetection(chunk[0::CHANNELS].tostring())
                   if ans > 0:
71
                       print("wake up")
72
                       print("start recording")
73
                       pixel ring.arc(12)
74
                       q.queue.clear()
75
                       for chunk in mic.read chunks():
76
                           q.put(chunk[0::CHANNELS].tostring())
77
78
                           if q.full():
                               break
79
                       print "queue full"
80
                       pixel ring.spin()
81
                       text = bing.recognize(gen queue(q))  # data can be
82
                           generator
                       if text:
83
                           print('{}'.format(text))
84
85
                           if 'turn on' in text:
86
                               controlLED(1)
                           if 'turn off' in text:
87
                               controlLED(0)
88
                       pixel ring.off()
89
90
       except KeyboardInterrupt:
91
           pass
92
93
      pixel ring.off()
94
```

步骤 7: 运行演示

步骤 7: 运行演示

将步骤 6 中的 python 代码保存在 smart\_home.py 中,然后运行它:

1 python smart home.py

唤醒它说 "snowboy", 然后说 "please turn on the light", 或者 "please turn off the light" 来控制 Wio Link。

Enjoy it!!

原文链接:http://www.instructables.com/id/Diy-Smart-Home-Assistant-With-Raspberry-Pi-and-Re 原文链接:https://www.wandianshenme.com/play/respeaker-raspberry-pi-wio-link-build-home-aut

MAN SON